## HoustonIndustrial Training Institute

## How to Make a Payment

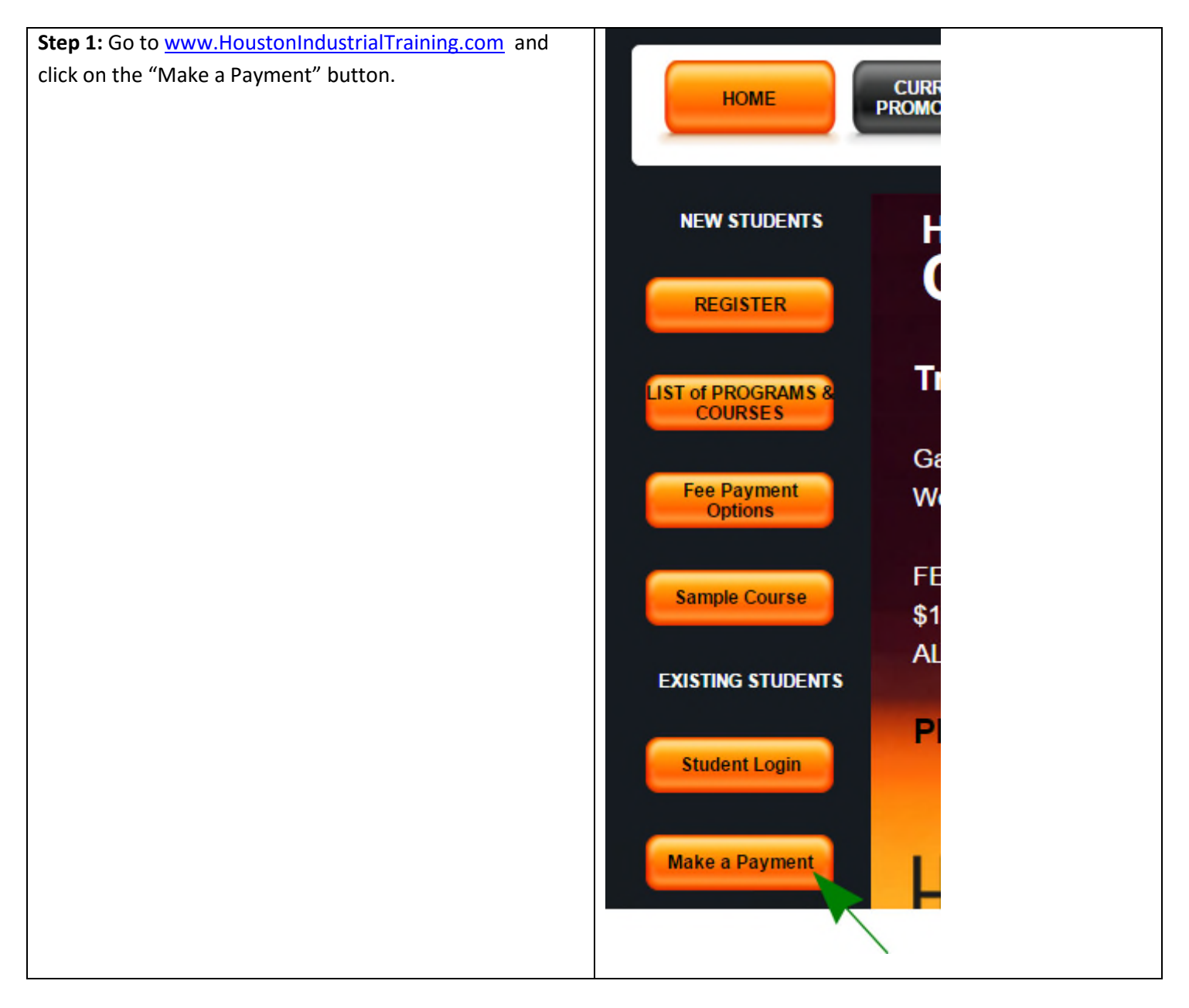

## HoustonIndustrial Training Institute

| Step 2: Enter your Username and Password.                                                                                                    | Student: Please enter your login data |
|----------------------------------------------------------------------------------------------------|---------------------------------------|
| Note 1: The Username and Password are both CASE SENSITIVE.                                                                                                | Username                              |
| Note 2: If you do not have a<br>Username and Password, please<br>note that you need to register in a<br>program to get your Username and<br>the Password. | Password                              |

| Step 3: The<br>student will be<br>brought to the | Student Payme<br>Course Fees : Authorization to Take | o Course : Yes                |             |                   |
|--------------------------------------------------|------------------------------------------------------|-------------------------------|-------------|-------------------|
| Student Payment                                  | Student Name :                                       |                               | Course Name | :                 |
| Record.                                          | Payment Date                                         | Payment Method                | Amount      | Payment Review    |
|                                                  |                                                      |                               |             | Completed         |
| Click on "Proceed                                |                                                      | Paid Course Fees Total Amount | \$          |                   |
| to Make                                          | Pending Course Fees                                  | s Amount: \$                  |             |                   |
| Payment" to                                      |                                                      |                               |             |                   |
| make a new                                       |                                                      |                               | Procee      | d to Make Payment |
| payment.                                         |                                                      |                               |             |                   |

| Step 4: Student will be                                                                                                    | Monthly Payment                                                                                                   |
|----------------------------------------------------------------------------------------------------|----------------------------------------------------------------------------------------------------|
| shown the payment                                                                                                    | Remaining payment:                                                                                                |
| required. The student                                                                                                    | Next installment due date:                                                                                        |
| needs to enter the required                                                                                                    | Minimum installment due by the next installment due date:                                                         |
| navment amount in the                                                                                                    | You can make this payment anytime before the due date- you don't have to wait for the due date.                   |
| "Dovmont Amount" field                                                                                                    | Please choose one of the following options:                                                                       |
| Payment Amount Tield                                                                                                    | Pay with PayPal- Please click this button to be re-directed to the Paypal site and pay using your Paypal account. |
| and select a payment                                                                                                    | Pay with Credit Card- Please click this button to pay with a credit card.                                         |
| mechanism- Paypal OR                                                                                                    | Pay with Money Order or Check- Please click this button to pay with a money order or certified check.             |
| Credit Card OR Money                                                                                                    | Minimum installment due by the next installment due date: 100.00 USD                                              |
| Order/Certified Check.                                                                                                    | Dayment Amount USD                                                                                                |
| In the example on the<br>right, I am using a student<br>who has chosen the<br>Monthly Payments option.<br>If you are a student who<br>has chosen the Full<br>Payment option and did<br>not make the payment<br>during registration, you will<br>be asked to pay the full<br>amount on this screen. | Pay with PayPal Pay with Credit Card Pay with Money Order or Check                                                |

| Step 5A: If the  | Course Payment                                                                                                    |
|------------------|----------------------------------------------------------------------------------------------------|
| student makes    |                                                                                                    |
| a payment with   | Your payment has been accepted and a confirmation email has been sent to you. Please continue with your program as you normally would. |
| PayPal or Credit |                                                                                                    |
| Card             | HOME PAGE                                                                                                    |
| successfully,    |                                                                                                    |
| he/she will see  |                                                                                                    |
| a success        |                                                                                                    |
| message similar  |                                                                                                    |
| to the one       |                                                                                                    |
| shown here.      |                                                                                                    |
|                  |                                                                                                    |

## HoustonIndustrial Training Institute

| Step 5B: If the student wants to                                                                                         | Making Payments via Money Order or Certified Check                                                                                                    |
|----------------------------------------------------------------------------------------------------|----------------------------------------------------------------------------------------------------|
| make a payment via Money                                                                                                 | Pay with Money Order or Certified Check- Your money order or certified check should be payable to "Houston Industrial Training Institute" and mailed to "5348 Vegas Drive #998, Las Vegas, NV, USA, 89108." Please note that we do not accept personal checks. |
| Order or Certified Check, he or                                                                                          | If you are using this option for monthly installments- please ensure that you allow enough time for your payment to be received and processed, before your payment due date.                                                                                   |
| she should follow the                                                                                                    | Exit                                                                                                    |
| instructions shown by clicking                                                                                           |                                                                                                    |
| the "Pay with Money Order or                                                                                             |                                                                                                    |
| Check" button in Step 4.                                                                                                 |                                                                                                    |
| Houston Industrial Training<br>Institute will send you an email<br>when your payment has been<br>received and processed. |                                                                                                    |